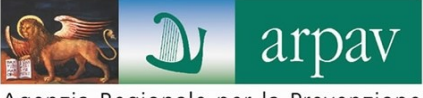

Agenzia Regionale per la Prevenzione e Protezione Ambientale del Veneto

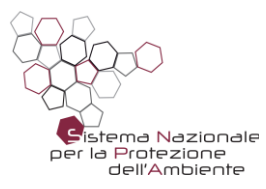

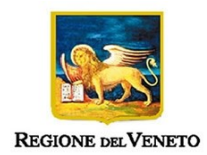

# Web FAS - dichiarazione

applicativo per la presentazione della

# dichiarazione annuale di vendita di prodotti fitosanitari

- Manuale Operativo -

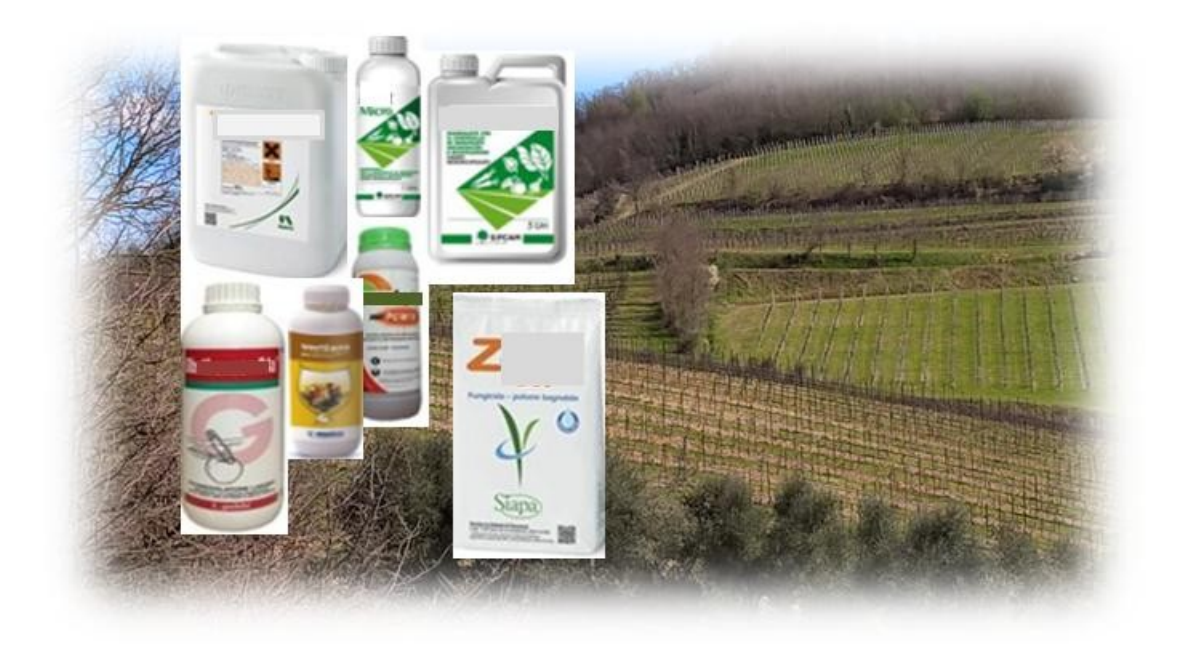

## Progetto e realizzazione

Dipartimento Regionale per la Sicurezza del Territorio U.O. Meteorologia e Climatologia *Alberto Bonini Baraldi, Susanna Lessi* 

Area Innovazione e Sviluppo DipartimentoTransizione Digitale e ICT U.O. Sistemi Informativi *Andrea Ponzoni, Paolo Agnolin* 

Autori

Susanna Lessi Paolo Agnolin

È consentita la riproduzione di testi, tabelle, grafici ed in genere del contenuto del presente rapporto esclusivamente con la citazione della fonte.

novembre 2022

# Applicativo per la presentazione della dichiarazione annuale di vendita di prodotti fitosanitari *Web FAS - dichiarazione*

La procedura *Web FAS* (maschera 1) consente ai Rivenditori di agrofarmaci (del Veneto) di compilare/ presentare via internet la dichiarazione annuale di vendita, come previsto dal D.Lgs 150/12, art.16. E' gestita da ARPAV, su incarico della Regione del Veneto - Direzione Prevenzione, Sicurezza alimentare e Veterinaria, ed è attivabile all'indirizzo:

## https://fas.arpa.veneto.it

### PAGINA PRINCIPALE

maschera 1

| REGIONE DEL VENETO                                                                       | Fitosanitari<br>Ambiente<br>Salute                                                                                                    | Agenzia Regionale per la Prevenzione<br>e Protezione Ambientale del Veneto               |
|------------------------------------------------------------------------------------------|----------------------------------------------------------------------------------------------------|------------------------------------------------------------------------------------------|
| nel sistema informa<br>Se sei un rivenditore di p<br>Dichiarazione di vendita de<br>(coi | Benvenuto<br>ativo del progetto FAS - Fitosanitari<br>rodotti fitosanitari puoi presentare<br>ei prodotti fitosanitari e di coadiuv,<br>me previsto dal D.Lgs. n. 150/201<br>Per saperne di più | ri Ambiente Salute.<br>e direttamente on-line la<br>anti di prodotti fitosanitari<br>2). |
| Accedi per presentare                                                                    | la dichiarazione di vendita d<br>Utente *<br>Parola Chiave *<br>Accedi                                                                                                    | di prodotti fitosanitari                                                                 |
| Non hai ancora                                                                           | a richiesto le nuove credenzi<br>Richiedi le credenziali                                                                                                    | iali personali?                                                                          |
|                                                                                          | Contatti:                                                                                                    |                                                                                          |
| Regione del Veneto - Direzione Regionale Preven                                          | nzione, Sicurezza Alimentare, Veterinaria (preve                                                                                                    | enzionealimentareveterinaria@regione.veneto.it)                                          |
| Per informazioni sulle mod<br>Azienda Zero - UOC Scre                                    | alità di presentazione della dichiarazione di ven<br>ening e Valutazione di Impatto Sanitario ( <u>screer</u><br>Azienda ULSS di competenza                                                     | idita di prodotti fitosanitari:<br>ning.vis@azero.veneto.it)                             |
| Per l'accesso alla p                                                                     | rocedura WEB FAS: ARPAV – Susanna Lessi (f                                                                                                    | as@arpa.veneto.it)                                                                       |

La procedura si attiva digitando su "richiedi le credenziali" (da eseguire ogni anno). Sono previste due fasi:

- 1. <u>Accreditamento della Rivendita</u>: il sistema *Web FAS* riconosce il dichiarante verificando la Partita IVA ed il codice di autorizzazione (rilasciato dalla AULSS competente) indicati (maschere 2 e 3).
- <u>Rilascio credenziali</u>: viene inviata al dichiarante una comunicazione (posta elettronica ordinaria) con indicate le credenziali di accesso alla procedura. Il "nome utente" corrisponde all'indirizzo di posta elettronica indicato (non PEC) e la "parola chiave" è una sequenza di numeri e lettere prodotta in automatico.

#### ACCREDITAMENTO RIVENDITA

Il Dichiarante dovrà identificarsi inserendo la sua Partita Iva ed il codice di autorizzazione (maschera 2). Una volta confermati i dati inseriti, la procedura verificherà la corrispondenza con quanto contenuto nella banca dati anagrafica di supporto all'applicazione (fonte dati: Regione Veneto - Direzione Prevenzione, Sicurezza alimentare, Veterinaria).

Se i dati coincidono, verrà proposta l'anagrafica del dichiarante precompilata (maschera 3). Il dichiarante dovrà scegliere se presenta le vendite come esercizio di vendita, come titolare di autorizzazione o come entrambi ed accettare le modalità di trattamento dei dati (Privacy).

Dando conferma, sarà possibile proseguire con la richiesta delle credenziali (nome utente/parola chiave).

maschera 2

| EGIONE DEL VENETO                  | Fitosanitari<br>Ambiente<br>Salute                                                                | Agenzia Regionale per la Prevenzione<br>e Protezione Ambientale del Veneto |
|------------------------------------|---------------------------------------------------------------------------------------------------|----------------------------------------------------------------------------|
| FA<br>Dichiarazione di vendita dei | Rilascio credenziali<br>45 - Fitosanitari Ambiente Salute<br>i prodotti fitosanitari e di coadiuv | anti di prodotti fitosanitari                                              |
| Inserisci                          | Partita Iva e Codice Autori                                                                       | zzazione                                                                   |
|                                    | Partita Iva *                                                                                     |                                                                            |
|                                    | Codice Autorizzazione *                                                                           |                                                                            |
|                                    | Conferma<br>(*) campo obbligatorio                                                                |                                                                            |
|                                    |                                                                                                   |                                                                            |
|                                    | <u> Torna alla Pagina Principale</u>                                                              |                                                                            |

| EGIONE DEL             | VENETO Fitosanitari<br>Ambiente<br>Salute Ambiental del Veneto                                                                                         |  |  |  |  |  |
|------------------------|----------------------------------------------------------------------------------------------------|--|--|--|--|--|
| Dichiarazione          | <b>Rilascio credenziali</b><br>FAS - Fitosanitari Ambiente Salute.<br>e di vendita dei prodotti fitosanitari e di coadiuvanti di prodotti fitosanitari |  |  |  |  |  |
|                        | Anagrafica Ragione Sociale Dichiarante                                                                                                    |  |  |  |  |  |
| Partita Iva *          | 12345678900                                                                                                    |  |  |  |  |  |
| Ragione Sociale *      | AZ. ROSSI MARIO                                                                                                    |  |  |  |  |  |
| Email * (NON PEC)      | mario.rossi@gmail.com                                                                                                    |  |  |  |  |  |
| Telefono *             | 049 9998135                                                                                                    |  |  |  |  |  |
| Indirizzo *            | via garda, 52                                                                                                    |  |  |  |  |  |
| Comune *               | PADOVA                                                                                                    |  |  |  |  |  |
| CAP *                  | CAP * 35100                                                                                                    |  |  |  |  |  |
| Sigla Provincia *      | PD                                                                                                    |  |  |  |  |  |
| Tipo Dichiarante *     | Intermediario (esercizio di vendita) 🗸                                                                                                    |  |  |  |  |  |
| Accettazione Privacy * |                                                                                                    |  |  |  |  |  |
|                        | Conferma i Dati                                                                                                    |  |  |  |  |  |
| Se i dati              | Se i dati presentati non sono corretti, contatta l'Azienda ULSS di competenza                                                                          |  |  |  |  |  |
|                        | G Torna alla Pagina Principale                                                                                                    |  |  |  |  |  |

Se i dati inseriti non coincidono, verrà segnalato un errore (il Rivenditore dovrà contattare la AULSS di competenza per rimuovere la criticità) (maschera 4).

| maschera 4                 |                                                                                                    |                                                                            |
|----------------------------|----------------------------------------------------------------------------------------------------|----------------------------------------------------------------------------|
| EGIONE DEL VENETO          | Fitosanitari<br>Ambiente<br>Salute                                                                            | Agenzia Regionale per la Prevenzione<br>e Protezione Ambientale del Veneto |
| Dichiarazione di vendita d | <b>Rilascio credenziali</b><br>FAS - Fitosanitari Ambiente Salute:<br>lei prodotti fitosanitari e di coadiuva | anti di prodotti fitosanitari                                              |
| Inserisc                   | i Partita Iva e Codice Autoriz                                                                                | zzazione                                                                   |
| Contr                      | La <b>Partita Iva</b> non è stata trovata<br>rolla di aver digitato correttamente                             | i dati                                                                     |
|                            | Partita Iva *                                                                                                 |                                                                            |
|                            | Codice Autorizzazione *                                                                                       |                                                                            |
|                            | PFSPD5100001                                                                                                  |                                                                            |
|                            | Conferma                                                                                                    |                                                                            |
|                            | (*) campo obbligatorio                                                                                        |                                                                            |
|                            |                                                                                                    |                                                                            |
|                            | <b>G</b> <u>Torna alla Pagina Principale</u>                                                                  |                                                                            |

Una volta inseriti correttamente i dati, confermando la scelta, comparirà il riepilogo dei dati anagrafici di riferimento e, dopo aver scelto la titolarità ed accettati i contenuti della normativa sulla Privacy, sarà possibile proseguire con la presentazione della dichiarazione di vendita (maschera 5). La conferma dei dati inseriti attiverà l'invio delle credenziali.

| maschera | 5 |
|----------|---|
|          | _ |

| 🤹 REGIONE del          | VENETO Fitosanitari<br>Ambiente<br>Salute Protezione Antientale del Veneto                                                                             |
|------------------------|----------------------------------------------------------------------------------------------------|
| Dichiarazione          | <b>Rilascio credenziali</b><br>FAS - Fitosanitari Ambiente Salute.<br>e di vendita dei prodotti fitosanitari e di coadiuvanti di prodotti fitosanitari |
|                        | Riepilogo Anagrafica Dichiarante                                                                                                    |
| Partita Iva *          | 12345678900                                                                                                    |
| Ragione Sociale *      | AZ. ROSSI MARIO                                                                                                    |
| Email *                | mario.rossi@gmail.it                                                                                                    |
| Telefono *             | 049 9998135                                                                                                    |
| Indirizzo *            | via garda, 52                                                                                                    |
| Comune *               | PADOVA                                                                                                    |
| CAP *                  | 35100                                                                                                    |
| Sigla Provincia *      | PD                                                                                                    |
| Tipo Dichiarante *     | Intermediario (esercizio di vendita) 🗸 🗸                                                                                                    |
| Accettazione Privacy * | SI                                                                                                    |
|                        | Richiedi Credenziali                                                                                                    |
|                        | O Torna alla Pagina Principale                                                                                                    |

#### **RILASCIO CREDENZIALI**

Le credenziali verranno inviate (automaticamente) all'indirizzo di posta elettronica indicato (non PEC). Alla prima richiesta, comparirà il messaggio di avvenuto invio (maschera 6). Nel caso di nuove richieste verrà inviato un nuovo messaggio (maschera 7).

#### Richiesta parola chiave (prima volta):

maschera 6

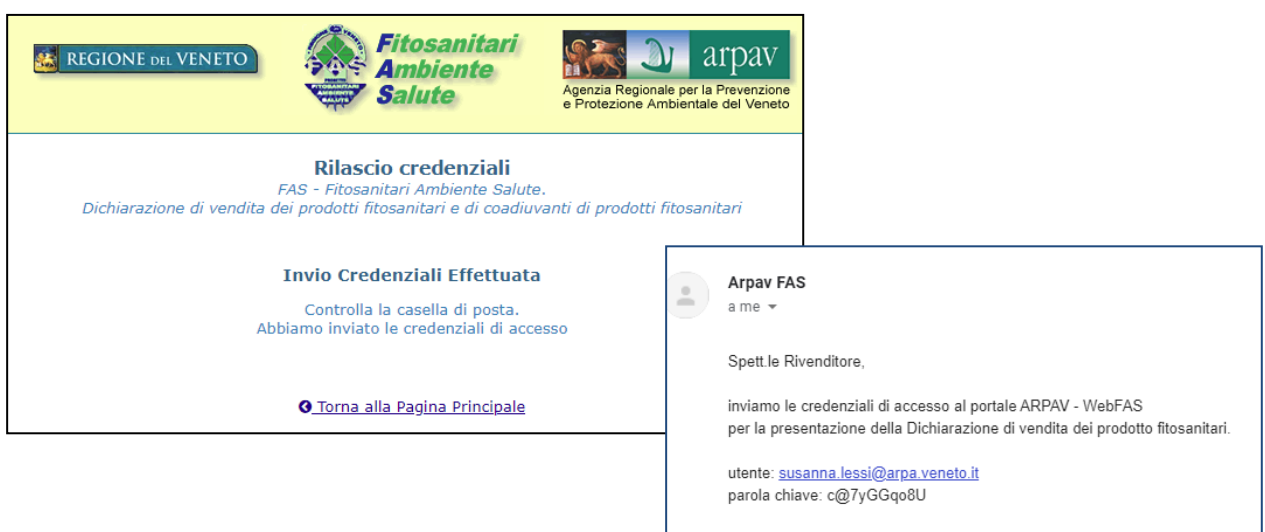

### Successive richieste di nuova parola chiave:

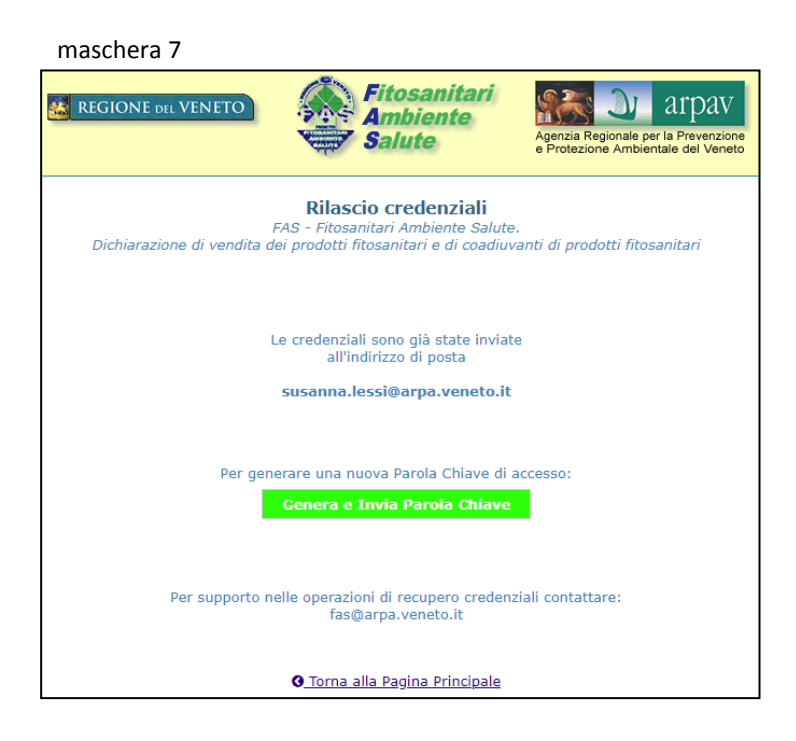

#### PRESENTAZIONE DELLA DICHIARAZIONE DI VENDITA

Una volta ricevute le credenziali, è possibile presentare la dichiarazione di vendita:

accedere al portale **https://fas.arpa.veneto.it** ed inserire "utente" (indirizzo mail) e " parola chiave" (maschera 8). Comparirà la maschera per la presentazione della dichiarazione di vendita o della dichiarazione di "nessuna vendita" (maschera 9).

| maschera 8                                                                             |                                                                                                    |                                                                                          |
|----------------------------------------------------------------------------------------|----------------------------------------------------------------------------------------------------|------------------------------------------------------------------------------------------|
| E REGIONE DEL VENETO                                                                   | Fitosanitari<br>Ambiente<br>Salute                                                                                                    | Agenzia Regionale per la Prevenzione<br>e Protezione Ambientale del Veneto               |
| nel sistema inform.<br>Se sei un rivenditore di p<br>Dichiarazione di vendita d<br>(co | Benvenuto<br>ativo del progetto FAS - Fitosanitari<br>prodotti fitosanitari puoi presentare<br>ei prodotti fitosanitari e di coadiuvi<br>me previsto dal D.Lgs. n. 150/201<br>Per saperne di più | ri Ambiente Salute.<br>e direttamente on-line la<br>anti di prodotti fitosanitari<br>2). |
| Accedi per presentare                                                                  | la dichiarazione di vendita d<br>Utente *                                                                                                    | di prodotti fitosanitari                                                                 |
|                                                                                        | Parola Chiave *                                                                                                    |                                                                                          |
|                                                                                        | Accedi                                                                                                    |                                                                                          |
| Non hai ancor                                                                          | a richiesto le nuove credenzi<br>Richiedi le credenziali                                                                                                    | iali personali?                                                                          |

#### maschera 9

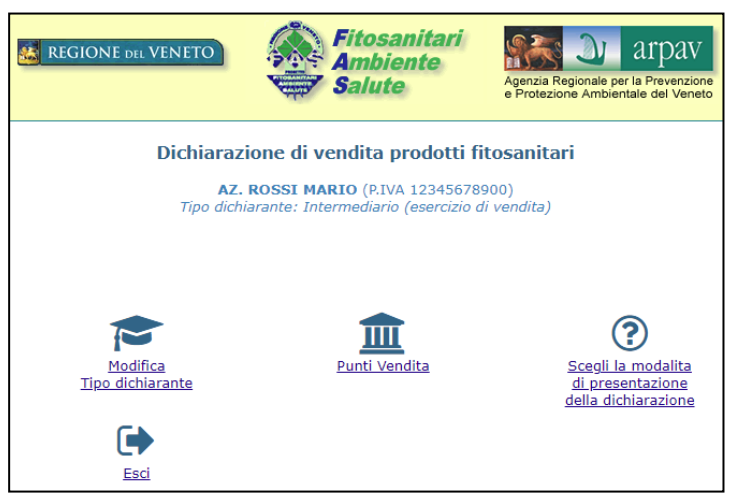

La procedura *Web FAS* attribuisce al dichiarante la titolarità di "Intermediario" (esercizio di vendita) e propone, se presente, l'elenco dei punti vendita afferenti alla medesima P.I.. Le informazioni presentate possono essere modificate direttamente dal portale per la tipologia "Tipo dichiarante", contattando l'Azienda ULSS di competenza territoriale per i "Punti Vendita".

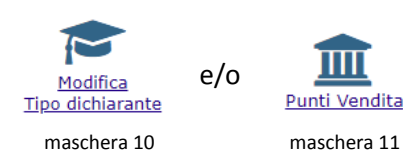

| maschera 10                                                                                                    | mas  | chera 11        |                 |                                               |                          |                          |                                              |                                         |              |
|----------------------------------------------------------------------------------------------------|------|-----------------|-----------------|-----------------------------------------------|--------------------------|--------------------------|----------------------------------------------|-----------------------------------------|--------------|
| Modifica Tipo Dichiarante                                                                                                    |      | sa Rec          | GIONE del VENE  |                                               | tosani<br>nbient<br>lute | tari<br>te Ag            | enzia Regionale per l<br>Protezione Ambienta | arpav<br>a Prevenzione<br>le del Veneto |              |
| Rossi Mario (FJVA 12345/79910)<br>Tipe dichiarante: Intermediario (esercizio di vendita)<br>D                                                                |      |                 |                 | Punti                                         | Vendita                  | <b>)</b>                 |                                              |                                         |              |
| Scegli II Tipo di Dichiarante * Intermediario (esercizio di vendita) •<br>Intermediario (esercizio di vendita)<br>Titolare di Autorizzazione e Intermediario |      |                 | τι              | po dichiarante: Interme<br>(2 Punt            | i Vendita)               | ercizio di ven           | dita)                                        |                                         |              |
|                                                                                                    | т.с. | Ragione Sociale | Indirizzo       | Comune                                        | САР                      | Sigla Prov.              | Telefono                                     | Data<br>Cessazione                      | cod. Aut.    |
| <u>Ritorna alla Pagina Principale</u>                                                                                                    | PV   | AZ. ROSSI MARIO | Via dei Tigli 1 | MASERÀ DI PADOVA                              | 35100                    | PD                       | 0498879566                                   |                                         | PFSPD5100002 |
|                                                                                                    | PVTI | AZ. ROSSI MARIO | via garda, 52   | PADOVA                                        | 35100                    | PD                       | 049 9998135                                  |                                         | PFSPD5100001 |
|                                                                                                    |      |                 | Se i dati ripor | tati non sono corretti, ci<br>ORitorna alla I | ontattare<br>Pagina Pri  | l'Azienda ULS<br>ncipale | S di competenza                              | ,                                       |              |

Se i dati presentati sono corretti, il dichiarante potrà proseguire scegliendo la voce:

| ?                   |
|---------------------|
| Sceoli la modalita  |
| di presentazione    |
| della dichiarazione |
|                     |

Comparirà la maschera di scelta della modalità di presentazione della dichiarazione (maschera 12):

| maschera 12          |                                                                           |                                                                            |
|----------------------|---------------------------------------------------------------------------|----------------------------------------------------------------------------|
| REGIONE DEL VENETO   | Fitosanitari<br>Ambiente<br>Salute                                        | Agenzia Regionale per la Prevenzione<br>e Protezione Ambientale del Veneto |
| Dichiara             | azione di vendita prodotti fit                                            | osanitari                                                                  |
| A<br>Tipo dia        | Z. ROSSI MARIO (P.IVA 123456789<br>chiarante: Intermediario (esercizio di | 00)<br>vendita)                                                            |
| Scegli come presenta | ne la Dichiarazione di vendita                                            | di prodotti fitosanitari                                                   |
|                      | COMPILA ELENCO                                                            |                                                                            |
|                      | <i>Oppure</i>                                                             |                                                                            |
|                      | CARICA FILE (formato .txt)                                                |                                                                            |
|                      | Oppure                                                                    |                                                                            |
|                      | NESSUNA VENDITA                                                           |                                                                            |

Il dichiarante potrà scegliere la modalità di presentazione della dichiarazione di vendita tra tre opzioni:

- 1. compilazione dell'elenco dei prodotti venduti
- 2. caricamento "massivo" dei dati da file
- 3. dichiarazione di "nessuna vendita"

Per tutte le modalità, è prevista la produzione di un documento riepilogativo delle vendite indicate nel formato pdf, all'interno del quale viene indicata la data di presentazione all'Autorità regionale competente con la conferma dell'avvenuto ricevimento (giorno/ora) da parte dell'Ente incaricato (ARPAV):

Regione del Veneto - ARPAV : si conferma il ricevimento della dichiarazione di vendita di prodotti fitosanitari in data 05.05.2020 alle ore 15:55

### 1. COMPILAZIONE

Prima di iniziare ad inserire le vendite di prodotti fitosanitari, il dichiarante dovrà scegliere la provincia in cui è avvenuta la commercializzazione (non sempre coincidente con la provincia della sede legale del Dichiarante) (maschera 13). La conferma della provincia consente di proseguire con l'inserimento dei dati (maschera 14).

maschera 13

| KEGIONE DEL VENETO               | Fitosanitari<br>Ambiente<br>Salute                                                                                     | Agenzia Regionale per la Prevenzione<br>e Protezione Ambientale del Veneto |  |  |  |  |  |  |  |
|----------------------------------|----------------------------------------------------------------------------------------------------|----------------------------------------------------------------------------|--|--|--|--|--|--|--|
| Dichiarazion                     | Dichiarazione di vendita prodotti fitosanitari                                                                         |                                                                            |  |  |  |  |  |  |  |
| AZ. ROS<br>Tipo dichiarar        | SSI MARIO (P.IVA 12345678<br>nte: Intermediario (esercizio                                                             | 3900)<br>di vendita)                                                       |  |  |  |  |  |  |  |
| Scegli la provincia              | a per cui intendi presentare l                                                                                         | a dichiarazione                                                            |  |  |  |  |  |  |  |
| Provincia                        | Stato Dichiarazion                                                                                                    | e PDF                                                                      |  |  |  |  |  |  |  |
| Belluno                          | 0                                                                                                    |                                                                            |  |  |  |  |  |  |  |
| Padova                           | 0                                                                                                    |                                                                            |  |  |  |  |  |  |  |
| Rovigo                           | 0                                                                                                    | _                                                                          |  |  |  |  |  |  |  |
| Treviso                          | 0                                                                                                    | _                                                                          |  |  |  |  |  |  |  |
| Venezia                          | 0                                                                                                    | _                                                                          |  |  |  |  |  |  |  |
| Verona                           | 0                                                                                                    | _                                                                          |  |  |  |  |  |  |  |
| Vicenza                          | 0                                                                                                    | _                                                                          |  |  |  |  |  |  |  |
| Se vuoi modific.<br>(i dati inse | Vai alla Compilazione<br>are la modalità di invio della<br>riti in precedenza verranno e<br>fodifica modalità di invio | dichiarazione<br>liminati)                                                 |  |  |  |  |  |  |  |
| 0                                | Torna alla Pagina Principale                                                                                           |                                                                            |  |  |  |  |  |  |  |

|                    |                         | EGIONE DEL VENETO                       | Fitosanitari<br>Ambiente<br>Salute                                                                                                    | Agentia Regionale per la Prevenzione<br>• Protezione Ambientale del Veneto |                                                                        |                                       |
|--------------------|-------------------------|-----------------------------------------|----------------------------------------------------------------------------------------------------|----------------------------------------------------------------------------|------------------------------------------------------------------------|---------------------------------------|
|                    |                         | Dichiarazi<br>AZ.<br>Tipo dichi<br>Dich | one di vendita prodotti fi<br>ROSSI MARIO (P.IVA 12345678:<br>arante: Intermediario (esercizio d<br>iarazione per la Provincia di : Pad | tosanitari<br>2000)<br>i vendita)<br>Iova                                  |                                                                        |                                       |
| Scheda : 1         |                         | I Dati si                               | Inserisci i Dati<br>(1 prodotti inseriti)<br>ono stati salvati/aggiornati corrett                                                       | amente                                                                     |                                                                        |                                       |
| Tipo<br>Acquirente | Numero<br>Registrazione |                                         | Nome Prodotto                                                                                                    |                                                                            | Quantità<br>(kg o litri)                                               |                                       |
| 5 - 🕶              | 9005                    | AGIL                                    |                                                                                                    |                                                                            | 52,32                                                                  | ŵ                                     |
| S- 🕶               |                         |                                         |                                                                                                    |                                                                            |                                                                        |                                       |
| 5 - 🛩              |                         |                                         |                                                                                                    |                                                                            |                                                                        |                                       |
| 5. 🗸               |                         |                                         |                                                                                                    |                                                                            |                                                                        |                                       |
| 5. 🕶               |                         |                                         |                                                                                                    |                                                                            |                                                                        |                                       |
| 5 · 🗸              |                         |                                         |                                                                                                    |                                                                            |                                                                        |                                       |
| 5 - 🛩              |                         |                                         |                                                                                                    |                                                                            |                                                                        |                                       |
|                    |                         |                                         |                                                                                                    | Per aggiungere una nuova scheda                                            | completa tutte le righe e<br>Salva i dati dell.<br>Salva e Invia Dichi | salva i dati<br>a Scheda<br>larazione |
|                    |                         |                                         | O Torna Indietro                                                                                                    |                                                                            |                                                                        |                                       |

Al termine dell'inserimento dei dati, confermare l'elenco digitando "salva i dati della scheda". Se si desidera procedere anche con l'invio della dichiarazione compilata, digitare "salva e invia Dichiarazione". Prima dell'invio definitivo, viene proposto un riepilogo dei dati per una ulteriore verifica su quanto inserito (maschera 15).

| maschera 15                                                                                                    |                         |                              |                                    |                                                         |  |  |  |
|----------------------------------------------------------------------------------------------------|-------------------------|------------------------------|------------------------------------|---------------------------------------------------------|--|--|--|
| REGIONE DEL VENETO                                                                                                    | Fit<br>An<br>Sa         | osanitari<br>nbiente<br>lute | Agenzia Regiona<br>e Protezione Ar | arpav<br>ale per la Prevenzione<br>mbientale del Veneto |  |  |  |
| Dichiarazione di vendita prodotti fitosanitari<br>AZ. ROSSI MARIO (P.IVA 12345678900)<br>Tipo dichiarante: Intermediario (esercizio di vendita)<br>Dichiarazione per la Provincia di : <b>Padova</b> |                         |                              |                                    |                                                         |  |  |  |
| Riepilo                                                                                                    | go dei Dati da          | a Inviare (1 pr              | odotti)                            |                                                         |  |  |  |
| Tipo<br>Acquirente                                                                                                    | Numero<br>Registrazione | Nome Prodotto                | Quantită<br>(kg o litri)           |                                                         |  |  |  |
| 5                                                                                                    | 9005                    | AGIL                         | 52,32                              |                                                         |  |  |  |
| Invia la Dichiarazione                                                                                                    |                         |                              |                                    |                                                         |  |  |  |
|                                                                                                    | ❹ <u>Ritorna alla</u>   | a Compilazione               |                                    |                                                         |  |  |  |
|                                                                                                    | <u>Ritorna alla sce</u> | elta della Provincia         | 1                                  |                                                         |  |  |  |

L'invio definitivo creerà un messaggio di conferma e la disponibilità del documento riepilogativo, nel formato pdf (maschera 16).

| maschera 16                                                                                                    |                                                                                                    |
|----------------------------------------------------------------------------------------------------|----------------------------------------------------------------------------------------------------|
|                                                                                                    | REGIONE del VENETO                                                                                                    |
| REGIONE DEL VENETO Fitosanitari<br>Ambiente<br>Salute Originale per la Prevenzione<br>e Protezione Ambientale del Veneto                          | Autorità regionale competente DICHIARAZIONE DI VENDITA DI PRODOTTI FITOSANITARI E DI COADUVANTI DI PRODOTTI FITOSANITARI (DAg. 14 Januar) 20.2. 109 ort. 101                                                                                                    |
|                                                                                                    | ANNO 2 0 2 1                                                                                                    |
| Dichiarazione di vendita prodotti fitosanitari                                                                                                    | Regione del Veneto - ARPAV : si conferma il ricevimento della dichiarazione di vendita di prodotti fitosanitari in data 06.01.2022 alle on 12.54<br>SEZIONE A) - Informazioni relative al dichiarante                                                                                                    |
| AZ. ROSSI MARIO (P.IVA 12345678900)<br>Tipo dichiarante: Intermediario (esercizio di vendita)<br>Dichiarzione ner la Provincia di : <b>Padova</b> | Regime code/         Partite IVA           AZ, ROSSI MARIO         1,2,3,4,5,6,7,8,9,0,0                                                                                                    |
| Dicking sinuists                                                                                                    | Inderizza Comme PADOVA P D 3 5 1 0 0 Numero Reforma Inderizza E-mail                                                                                                    |
| Dicinarazione inviata                                                                                                    | 049 9998135 susanna.lessi@arpa.veneto.it                                                                                                    |
| La Dichiarazione di vendita (1 prodotti)                                                                                                    | Provincia di vendita Padova                                                                                                    |
| e stata inviata il                                                                                                    | SEZIONE B) - Informazioni relative ai prodotti venduti (ad utilizzatori finali)                                                                                                    |
| 05.01.2022 12:54                                                                                                    | TIPO DENOMINAZIONE DEL PRODOTTO REGISTRAZIONE (corresultar la constructional de la construction de la construction de la constr |
| Carica il pdf della dichiarazione                                                                                                    |                                                                                                    |
| ● <u>Ritorna alla scelta della Provincia</u><br>× <u>Esci</u>                                                                                     |                                                                                                    |
|                                                                                                    | Data         05.01.2022         Pag.         1         di         1           (*) indicate il tipo acquirente:                                                                                                    |
|                                                                                                    | 2-utilizzatore inate protessionale outilizzatore inate non protessionale                                                                                                    |

L'invio del documento, riferito alla provincia, verrà segnalato nell'elenco delle dichiarazioni presentate (maschera 17). E' possibile compilare altre dichiarazioni su province diverse, senza uscire dall'applicazione.

| maschera 17                                    |                                                                     |                                                                            |  |  |  |  |  |  |
|------------------------------------------------|---------------------------------------------------------------------|----------------------------------------------------------------------------|--|--|--|--|--|--|
| KEGIONE DEL VENETO                             | Fitosanitari<br>Ambiente<br>Salute                                  | Agenzia Regionale per la Prevenzione<br>e Protezione Ambientale del Veneto |  |  |  |  |  |  |
| Dichiarazione di vendita prodotti fitosanitari |                                                                     |                                                                            |  |  |  |  |  |  |
| AZ.<br>Tipo dich<br>Scegli la pro              | ROSSI MARIO (P.IVA 123456789<br>iarante: Intermediario (esercizio d | 900)<br>i vendita)<br>dichiarazione                                        |  |  |  |  |  |  |
| Provincia                                      | Stato Dichiarazione                                                 | PDF                                                                        |  |  |  |  |  |  |
| Belluno                                        | 0                                                                   |                                                                            |  |  |  |  |  |  |
| Padova                                         | Inviata il: 05.01.2022 12:                                          | :54 🔀                                                                      |  |  |  |  |  |  |
| Rovigo                                         | 0                                                                   |                                                                            |  |  |  |  |  |  |
| Treviso                                        | 0                                                                   |                                                                            |  |  |  |  |  |  |
| Venezia                                        | 0                                                                   |                                                                            |  |  |  |  |  |  |
| Verona                                         | 0                                                                   |                                                                            |  |  |  |  |  |  |
| Vicenza                                        | 0                                                                   |                                                                            |  |  |  |  |  |  |
|                                                | Vai alla Compilazione<br>G Torna alla Pagina Principale             |                                                                            |  |  |  |  |  |  |

Prima dell'invio definitivo, è possibile modificare la modalità di presentazione della dichiarazione (da "compilazione" a "caricamento massivo") "tornando indietro" alla maschera 13 e digitando "modifica modalità invio": verrà presentata la maschera per la nuova selezione (maschera 12A). E' importante ricordare che la modifica della modalità di presentazione comporta l'eliminazione di tutte le vendite già inserite.

maschera 12A

| REGIONE DEL VENETO                                           | Fitosanitari<br>Ambiente<br>Salute                                                                                          | Agenzia Regionale per la Prevenzione<br>e Protezione Ambientale del Veneto |  |  |  |  |  |
|--------------------------------------------------------------|----------------------------------------------------------------------------------------------------|----------------------------------------------------------------------------|--|--|--|--|--|
| Dichiarazi                                                   | one di vendita prodotti fit                                                                                                 | osanitari                                                                  |  |  |  |  |  |
| <b>AZ.</b><br>Tipo dichia                                    | ROSSI MARIO (P.IVA 1234567890<br>arante: Intermediario (esercizio di                                                        | 00)<br>vendita)                                                            |  |  |  |  |  |
| Scegli come presentare                                       | la Dichiarazione di vendita (                                                                                               | di prodotti fitosanitari                                                   |  |  |  |  |  |
| Hai scelto di m<br>tutti i da                                | Hai scelto di modificare la modalità di invio della dichiarazione:<br>tutti i dati inseriti in precedeza verranno eliminati |                                                                            |  |  |  |  |  |
| Annulla richiesta di modifica e torna alla pagina principale |                                                                                                    |                                                                            |  |  |  |  |  |
|                                                              | COMPILA ELENCO                                                                                                    |                                                                            |  |  |  |  |  |
|                                                              | Oppure                                                                                                    |                                                                            |  |  |  |  |  |
|                                                              | CARICA FILE (formato .txt)                                                                                                  |                                                                            |  |  |  |  |  |
|                                                              | Oppure                                                                                                    |                                                                            |  |  |  |  |  |
|                                                              | NESSUNA VENDITA                                                                                                    |                                                                            |  |  |  |  |  |

## 2. CARICAMENTO "MASSIVO" DA FILE

Anche la scelta del caricamento dati da file prevede, in primis, la scelta della provincia in cui è avvenuta la vendita (maschera 18); se ci sono state vendite anche ad utilizzatori finali non professionali, dovranno essere preparati due file distinti (maschera 19).

| maschera 18           |                                                        |                                                                                                |                                                                            |
|-----------------------|--------------------------------------------------------|------------------------------------------------------------------------------------------------|----------------------------------------------------------------------------|
| REGIONE DEL VENETO    |                                                        | Fitosanitari<br>Ambiente<br>Salute                                                             | Agenzia Regionale per la Prevenzione<br>e Protezione Ambientale del Veneto |
| Dichiar               | azione di v                                            | endita prodotti fit                                                                            | osanitari                                                                  |
| tipo d<br>Scegli la p | AZ. ROSSI MA<br>ichiarante: Int<br>rovincia per cu     | RIO (P.IVA 123456789<br>ermediario (esercizio di<br>ii intendi presentare la                   | 00)<br>vendita)<br>dichiarazione                                           |
| Pro                   | ovincia                                                | Stato Dichiarazione                                                                            | PDF                                                                        |
| В                     | elluno 🔿                                               |                                                                                                |                                                                            |
| P                     | adova 🔿                                                |                                                                                                |                                                                            |
| R                     | ovigo 🔿                                                |                                                                                                |                                                                            |
| Т                     | reviso 🔿                                               |                                                                                                |                                                                            |
| V                     | enezia 🔿                                               |                                                                                                |                                                                            |
| V                     | erona 🔿                                                |                                                                                                |                                                                            |
| V                     | icenza 🔿                                               |                                                                                                |                                                                            |
| Se vuoi n<br>(i di    | Vai<br>modificare la n<br>ati inseriti in p<br>Modific | al Caricamento<br>nodalità di invio della di<br>recedenza verranno elir<br>a modalità di invio | chiarazione<br>ninati)                                                     |
|                       | G Torna                                                | <u>alla Pagina Principale</u>                                                                  |                                                                            |

| REGIONE DEL VENETO                                                                                                 | Fitosanitari<br>Ambiente<br>Salute         | Agenzia Regionale per la Prevenzione<br>e Protezione Ambientale del Veneto |  |  |  |
|----------------------------------------------------------------------------------------------------|--------------------------------------------|----------------------------------------------------------------------------|--|--|--|
| Dichiarazi                                                                                                    | one di vendita prodotti fit                | tosanitari                                                                 |  |  |  |
| AZ.                                                                                                    | ROSSI MARIO (P.IVA 123456789               | 00)                                                                        |  |  |  |
| Dich                                                                                                    | iarazione per la Provincia di : <b>Pad</b> | ova                                                                        |  |  |  |
|                                                                                                    | Carica i File/s                            |                                                                            |  |  |  |
| 5 - Utilizzatore Finale Professionale<br>Scegli file lessi_2020_P.txt<br>6 - Utilizzatore Finale Non Professionale |                                            |                                                                            |  |  |  |
| Scegli file Nessun file selezionato                                                                                |                                            |                                                                            |  |  |  |
|                                                                                                    | Invia File/s                               |                                                                            |  |  |  |
| G                                                                                                    | Ritorna alla scelta della Provincia        | L                                                                          |  |  |  |
|                                                                                                    | × <u>Esci</u>                              |                                                                            |  |  |  |

La procedura *Web FAS*, prima del caricamento definitivo dei file, effettuerà un controllo sul n. di Partita IVA, sulla provincia di vendita e sull'anno della dichiarazione. Questi tre valori, già registrati nella procedura, dovranno coincidere con quelli riportati all'interno del file da caricare (record di testa). Se i dati non sono coincidenti, verranno visualizzati dei messaggi di errore (maschera 20).

| maschera 20                                                                                                    |                                                  |                                                                            |  |  |  |
|----------------------------------------------------------------------------------------------------|--------------------------------------------------|----------------------------------------------------------------------------|--|--|--|
| REGIONE DEL VENETO                                                                                                    | Fitosanitari<br>Ambiente<br>Salute               | Agenzia Regionale per la Prevenzione<br>e Protezione Ambientale del Veneto |  |  |  |
| Dichiara                                                                                                    | zione di vendita prodotti fit                    | osanitari                                                                  |  |  |  |
| AZ                                                                                                    | . ROSSI MARIO (P.IVA 123456789                   | 00)                                                                        |  |  |  |
| Dic                                                                                                    | hiarazione per la Provincia di : Pad             | ova                                                                        |  |  |  |
|                                                                                                    | Carica i File/s                                  |                                                                            |  |  |  |
| Il Codice Provincia presente nel file (025) non corrisponde alla provincia selezionata (028)<br>La Partita Iva presente nel file (000000007) non corrisponde con quella dell'utente registrato ( 12345678900 )<br>L'anno di Dichiarazione presente nel file (2020) non corrisponde con quello della presentazione 2021 |                                                  |                                                                            |  |  |  |
| 5                                                                                                    | - Utilizzatore Finale Professiona                | le                                                                         |  |  |  |
| Scegli file Nessun file selezionato                                                                                                    |                                                  |                                                                            |  |  |  |
| 6 - L                                                                                                    | Jtilizzatore Finale Non Professio                | nale                                                                       |  |  |  |
| Sc                                                                                                    | egli file Nessun file selezionato                |                                                                            |  |  |  |
|                                                                                                    |                                                  |                                                                            |  |  |  |
|                                                                                                    | Invia File/s                                     |                                                                            |  |  |  |
|                                                                                                    |                                                  |                                                                            |  |  |  |
|                                                                                                    |                                                  |                                                                            |  |  |  |
|                                                                                                    | <u>     Ritorna alla scelta della Provincia </u> |                                                                            |  |  |  |
|                                                                                                    | × <u>Esci</u>                                    |                                                                            |  |  |  |

Una volta completato il caricamento dei file, si potrà procedere all'invio. Compariranno il messaggio dell'avvenuto invio (data e ora) ed il documento riepilogativo scaricabile nel formato pdf (maschera 21).

|                                                                                        | REGIONE<br>Autorità reni                                                                                                    | del VENETO                                                            |  |  |  |
|----------------------------------------------------------------------------------------|----------------------------------------------------------------------------------------------------|-----------------------------------------------------------------------|--|--|--|
| REGIONE DEL VENETO Fitosanitari<br>Ambiente<br>Salute Del Veneto Ambientale del Veneto | Aukorial regionale competente<br>DICHIARAZIONE DI ENDITA<br>DI PRODOTTI FITOSANTI ALI E DI COADAUVANTI<br>DI PRODOTTI FITOSANTI ALI<br>(Maga Hagano 2012, n. 151, ont. 46)<br>ANNO 202121                                                                                                    |                                                                       |  |  |  |
|                                                                                        | Regione del Veneto - ARPAV : si conferma il ricevimento della dichiarazione<br>PETTOVE 11. EPIDENTIA - ANDREAM - ADDREAM - ADDREA | di vendita di prodotti fitosanitari in data 05.01.2022 alle ore 13.23 |  |  |  |
| Dichiarazione di vendita prodotti fitosanitari                                         | Registe sociale                                                                                                    | Partila IVA                                                           |  |  |  |
|                                                                                        | AZ. ROSSI MARIO                                                                                                    | 1 2 3 4 5 6 7 8 9 0 0                                                 |  |  |  |
| AZ. ROSSI MARIO (P.IVA 12345678900)                                                    | Indirizes                                                                                                    | Canaze Pros. C.A.P.                                                   |  |  |  |
| Disbiarazione por la Provincia di <b>- Pade</b> va                                     | Namero di telefono Indivizza E-mail                                                                                                    |                                                                       |  |  |  |
| Dichlarazione per la Provincia di : <b>Padova</b>                                      | 049 9998135 susanna.lessi                                                                                                    | @arpa.veneto.it                                                       |  |  |  |
|                                                                                        | Titolare di autorizzaione                                                                                                    | Intermediario (esercizio di vendita)                                  |  |  |  |
| Dichiarazione inviata                                                                  | Provincia di vendita Padova                                                                                                    |                                                                       |  |  |  |
|                                                                                        | SEZIONE B) - Informazioni relative ai prodotti venduti (ad utilizz                                                                                                    | zatori finali)                                                        |  |  |  |
| La Dickiarazione di vendita è stata inviata correttamente il                           | ACQ.(*) DENOMINAZIONE DEL PRODUTTO                                                                                                    | REGISTRAZIONE (oppress in Eg. o. 2)                                   |  |  |  |
|                                                                                        | 5                                                                                                    |                                                                       |  |  |  |
| 05 01 2022 13:23                                                                       | 5                                                                                                    |                                                                       |  |  |  |
| 05.01.2022 15.25                                                                       | 5                                                                                                    | 1 5 6 5 4 3 4 / 0 0                                                   |  |  |  |
|                                                                                        | 5                                                                                                    | 13639 7 7 5                                                           |  |  |  |
| Scarica il pdf della dichiarazione                                                     | 5                                                                                                    |                                                                       |  |  |  |
|                                                                                        | 5                                                                                                    | 1 6 6 6 0 3 3 0 0 0                                                   |  |  |  |
|                                                                                        | 5                                                                                                    | 5 9 9 9 4 5 / 0 0                                                     |  |  |  |
|                                                                                        | 6                                                                                                    |                                                                       |  |  |  |
|                                                                                        | 5                                                                                                    |                                                                       |  |  |  |
|                                                                                        | 5                                                                                                    | 1 3 3 8 9 1 4 4 2 0 0                                                 |  |  |  |
|                                                                                        | 5                                                                                                    | 17545 2600/00                                                         |  |  |  |
| Ritorna alla scelta della Provincia                                                    | 5                                                                                                    |                                                                       |  |  |  |
|                                                                                        | 5                                                                                                    |                                                                       |  |  |  |
| × <u>Esci</u>                                                                          | Data 05.01.2022                                                                                                    | Pag. 1 di 18                                                          |  |  |  |
|                                                                                        | (*) indicare il tipo acquirente:<br>S=utilizzatore finale professionale 6=utilizzatore                                                                                                    | finale non professionale                                              |  |  |  |

## 3. DICHIARAZIONE DI "NESSUNA VENDITA"

I Rivenditori che per l'anno di interesse non hanno venduto alcun prodotto fitosanitario, potranno presentare la dichiarazione di "nessuna vendita" scegliendo l'opzione corrispondente (maschera 12). Anche in questo caso, a seguito di conferma, verrà prodotto un documento in formato pdf riportante i dati anagrafici del dichiarante e l'indicazione della mancata commercializzazione di agrofarmaci (maschera 22).

| nasche                          | naschera 22                                                                           |                                                                                                    |                                                                              |                                                        |                                 |                      |                 |                    |                                   |                    |
|---------------------------------|---------------------------------------------------------------------------------------|----------------------------------------------------------------------------------------------------|------------------------------------------------------------------------------|--------------------------------------------------------|---------------------------------|----------------------|-----------------|--------------------|-----------------------------------|--------------------|
| 💰 REGIC                         | ONE DEL VENETO                                                                        |                                                                                                    | itosan<br>mbien<br>alute                                                     | itari<br>te                                            | Ag                              | genzia P<br>Protezi  | Region<br>one A | ale per<br>mbient  | arpa<br>la Prevenz<br>tale del Ve | V<br>tione<br>neto |
|                                 | Dichiarazione di vendita prodotti fitosanitari                                        |                                                                                                    |                                                                              |                                                        |                                 |                      |                 |                    |                                   |                    |
|                                 | AZ. I                                                                                 | ROSSI MARIO                                                                                          | ) (P.IVA 1                                                                   | 234567                                                 | 8900)                           |                      |                 |                    |                                   |                    |
|                                 |                                                                                       | Conferma N                                                                                           | essuna                                                                       | Vendit                                                 | а                               |                      |                 |                    |                                   |                    |
|                                 |                                                                                       | Invia Di                                                                                             | chiarazio                                                                    | one                                                    |                                 |                      |                 |                    |                                   |                    |
|                                 |                                                                                       | <b>O</b> <u>Ritorna alla</u>                                                                         | Pagina Pr                                                                    | rincipale                                              | 1                               |                      |                 |                    |                                   |                    |
|                                 |                                                                                       |                                                                                                    |                                                                              |                                                        |                                 |                      |                 |                    |                                   |                    |
|                                 |                                                                                       | REGION<br>Autorità reg                                                                               | E del VENE<br>ionale compe                                                   | <b>TO</b><br>stente                                    |                                 |                      |                 |                    |                                   |                    |
| Regione del Ve<br>SEZIONE A)    | DI PRO<br>neto - ARPAV : si conferma il ricerim<br>1 - Informazioni relative al dichi | DICHIARAZIO<br>DOTTI FITOSAN<br>DI PRODOTT<br>(B.lgs. 14 agout<br>www. della: dichiarazion<br>arante | DNE DI VEI<br>ITARI E DI<br>I FITOSAN<br>2012, v. 150-au<br>e di vendua di j | NDITA<br>I COADII<br>ITARI<br>1. 16)<br>readatti fitos | J <b>VANTI</b><br>onibari ite d | late                 | 05.01.20        | ANNO               | 2 0 2                             | 2 1                |
| Ragione sociale<br>AZ. ROSSI M/ | ARIO                                                                                  |                                                                                                    |                                                                              |                                                        | Partita<br>1 2                  | 1VA<br>2 3           | 4 5             | 6 7                | 890                               | 0_0                |
| Indiriza                        |                                                                                       |                                                                                                    | Consne                                                                       |                                                        |                                 |                      |                 | тек.<br>п. р. ј. а | CAP.                              |                    |
| Namero di telefo                | no                                                                                    | Indirizzo E-mail                                                                                     |                                                                              | PADO                                                   | VA.                             |                      | P               | 0 3                | 0,1,                              |                    |
| 049 99981                       | 30                                                                                    | susanna.less                                                                                         | ligarpa.ven                                                                  | eto.it                                                 | with the                        |                      |                 |                    |                                   | ╗┥                 |
| Provincia di vend               | Ria                                                                                   |                                                                                                    |                                                                              |                                                        |                                 |                      |                 |                    | ~                                 |                    |
| SEZIONE B)                      | - Informazioni relative ai prode                                                      | otti venduti (ad utilla                                                                              | zatori finali)                                                               |                                                        |                                 |                      |                 |                    |                                   | _                  |
| TIPO<br>ACD/*)                  | DENOMINAZION                                                                          | E DEL PRODUTTO                                                                                       |                                                                              | NUM                                                    | IERO<br>RAZIONE                 |                      |                 | QUANT              | HTA'                              |                    |
|                                 | NESSUNA VENDITA                                                                       |                                                                                                    |                                                                              |                                                        |                                 |                      |                 |                    | 1                                 | $\Box$             |
|                                 |                                                                                       |                                                                                                    |                                                                              | $\vdash$                                               | ++                              | ╉╋                   | +               |                    | 1                                 | +                  |
|                                 |                                                                                       |                                                                                                    |                                                                              | $\vdash$                                               | ++                              | ╢┼                   | +               |                    | ,                                 | +                  |
|                                 |                                                                                       |                                                                                                    |                                                                              |                                                        |                                 |                      |                 |                    |                                   |                    |
|                                 |                                                                                       |                                                                                                    |                                                                              | $\square$                                              | ++                              | +                    | _               |                    | ,                                 |                    |
|                                 |                                                                                       |                                                                                                    |                                                                              | $\vdash$                                               | ++                              | ╢┼                   | +               | $\vdash$           |                                   | ++                 |
|                                 |                                                                                       |                                                                                                    |                                                                              | $\vdash$                                               | ++                              | ╢┼                   | +               | $\vdash$           |                                   | ++                 |
|                                 |                                                                                       |                                                                                                    |                                                                              |                                                        |                                 |                      |                 |                    |                                   | $\Box$             |
|                                 |                                                                                       |                                                                                                    |                                                                              | $\square$                                              | $+ \top$                        | $\parallel \uparrow$ | -               |                    | 1                                 | $\square$          |
| ├                               |                                                                                       |                                                                                                    |                                                                              | ╟┼┼                                                    | ++                              | ╢┼                   | +               | $\vdash$           |                                   | +                  |
|                                 |                                                                                       |                                                                                                    |                                                                              | $\vdash$                                               | ++                              | ╢┼                   | +               |                    | 1                                 | ++                 |
|                                 |                                                                                       |                                                                                                    |                                                                              |                                                        |                                 |                      |                 |                    | ,                                 |                    |
|                                 |                                                                                       |                                                                                                    |                                                                              |                                                        |                                 | $\square$            |                 |                    |                                   |                    |
| Data                            | 05.01.2022                                                                            |                                                                                                    |                                                                              |                                                        |                                 |                      | Pag.            | 1                  |                                   | 1                  |
| (*) indica                      | re il tipo acquirente:<br>5=utilizzatore finale profession                            | nale 6=utilizzatoro                                                                                  | finale non p                                                                 | rofessional                                            |                                 |                      |                 |                    |                                   |                    |
|                                 |                                                                                       | dichiarazione                                                                                        | da conserva                                                                  | ~                                                      |                                 |                      |                 |                    |                                   |                    |

# INDICAZIONI PER LA COMPILAZIONE DELLA DICHIARAZIONE DI VENDITA DI

# PRODOTTI FITOSANITARI - anno 2022

In attuazione delle disposizioni di cui art. 16 del D.lgs. n. 150/2012, i Titolari di impresa commerciale o società che commercializzano e vendono prodotti fitosanitari e coadiuvanti di prodotti fitosanitari (titolari di autorizzazione ed intermediari) devono presentare le dichiarazioni relative alla vendita annuale di prodotti fitosanitari.

La presentazione dovrà essere effettuata all'ARPAV, ente incaricato per tale iniziativa dall'Autorità regionale competente (Regione del Veneto, Direzione Prevenzione, Sicurezza Alimentare, Veterinaria) **entro il 28/02/2023.** 

# Il dichiarante dovrà tener conto di quanto segue:

- specificare se la dichiarazione viene presentata come *titolare di autorizzazione* (persona fisica o giuridica che detiene un'autorizzazione di un prodotto fitosanitario), come *intermediario* (esercizio di vendita che fornisce i prodotti fitosanitari) o come entrambi;
- indicare le vendite per singola *provincia* (se le vendite hanno interessato più province, è necessario presentare dichiarazioni distinte);
- indicare le vendite dei soli prodotti fitosanitari la cui unità di misura può essere espressa in *chilogrammi o litri*;
- indicare i prodotti fitosanitari venduti ai soli *utilizzatori finali*;
- indicare se la vendita è riferita a Utilizzatore finale Professionale (in possesso di certificato di abilitazione all'acquisto) o a Utilizzatore finale Non Professionale (senza certificato di abilitazione all'acquisto);
- <u>non inserire</u> le vendite di prodotti per piante ornamentali PFnPO;
- presentare la dichiarazione anche in caso di "nessuna vendita".

# La dichiarazione di vendita potrà essere presentata utilizzando il portale ARPAV – Web FAS https://fas.arpa.veneto.it

attraverso i seguenti passaggi:

- <u>accreditamento</u> della Rivendita/Dichiarante (digitazione della Partita IVA e del codice di autorizzazione fornito dalla AULSS competente);
- conferma (o modifica) dei dati anagrafici della Rivendita/Dichiarante per il <u>ricevimento delle</u> <u>credenziali di accesso</u> alla procedura *Web FAS* (utente e parola chiave);
- > presentazione della dichiarazione di vendita (o di "nessuna vendita"):
  - compilazione manuale dei prodotti fitosanitari venduti, con scelta del tipo di acquirente ovvero se la vendita è stata effettuata a *utilizzatori finali professionali* (cod. 5) oppure a *utilizzatori finali non professionali* (cod. 6);

## OPPURE

- caricamento del file dati di vendita nel formato ministeriale (txt 2016), distinti per tipo di acquirente ovvero un file per vendite eseguite ad *utilizzatori finali professionali* (cod.5) e un file per vendite eseguite ad *utilizzatori finali non professionali* (cod. 6);

## OPPURE

- attestazione di "nessuna vendita".

La conferma dell'avvenuto ricevimento è indicata nella dichiarazione scaricabile nel formato.pdf (prima pagina).

Dipartimento Regionale per la Sicurezza del Territorio U.O. Meteorologia e Climatologia Via G. Marconi, 55 35037 Teolo (PD) Tel. +39 049 9998111 Fax +39 049 9998190 e-mail: cmt@arpa.veneto.it

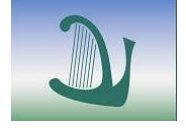

# ARPAV

Agenzia Regionale per la Prevenzione e Protezione Ambientale del Veneto Direzione Generale Via Ospedale Civile, 24 35121 Padova Italy Tel. +39 049 8239 301 Fax +39 049 660966 e-mail: urp@arpa.veneto.it e-mail certificata: protocollo@pec.arpav.it www.arpa.veneto.it